## Allowing Split Screen on Chromebooks

Students now have the access to use a split screen feature on their Chromebooks quickly and easily. This is a great strategy when students need to take notes while reading online.

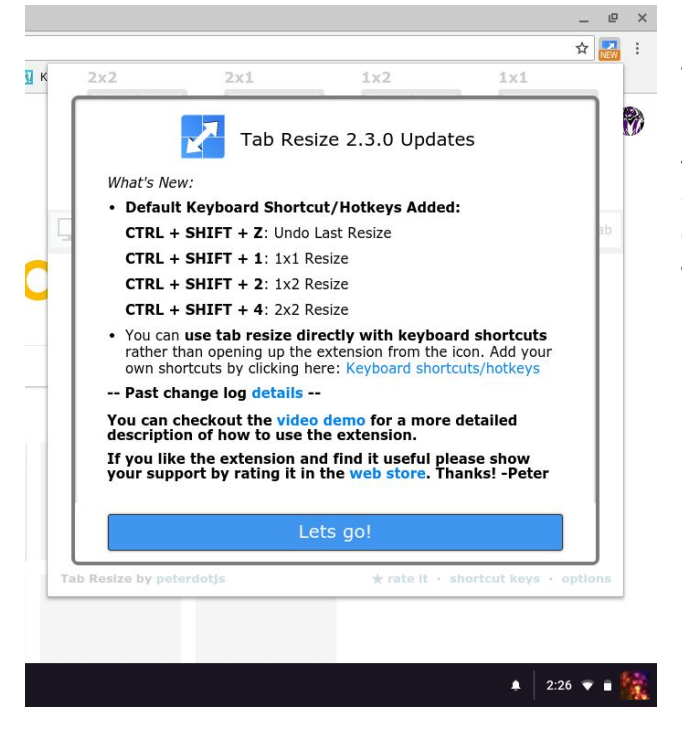

In order to use this feature, please have students click on the blue double arrow to the right of their address bar.

A box will pop up giving them all of the keyboard shortcuts/hotkeys that are available. They can play with each one of these to see what it does to their screen. This will resize the tabs that they are working in.

|       |                   |       |               |                 | -       | e          |
|-------|-------------------|-------|---------------|-----------------|---------|------------|
|       |                   |       |               |                 | ☆       | <b>NEW</b> |
|       |                   | 2x1   | 1x2<br>G      | ixi<br>G        |         | <b>F</b>   |
|       | Settings          | + 3   | Undo 🗹 Em     | pty Tab         | ngle Ta | b          |
|       | Left              | Align | Right         | t Align         |         |            |
|       | 1366x720          |       |               |                 |         |            |
| Tab F | Resize by peterdo | nțis  | ★ rate it • s | ihortcut keys • | option  | JS         |
|       |                   |       |               | 2:              | 26 🐨    | - 5        |

The  $1x^2$  will be the most ideal so that they have the passage they are reading to the left, and their notes page to the right.

Below the student's Chromebook is now in 1x2 mode. This option can be changed based on the assignment that your students are working on at the time and what your classroom needs are.

| New Tab         | ×          |                |                 | _ 🗆 ×   | New Tab            | ×                             |                                | -          | □ ×      |
|-----------------|------------|----------------|-----------------|---------|--------------------|-------------------------------|--------------------------------|------------|----------|
| ັ               |            |                |                 | ☆ 🛃 :   |                    |                               |                                | ☆          | <b>.</b> |
| 2x2             | 2x1        | 1x2            | 1x1             | >>      | 🛅 Student Handbook | 🥔 Ati-online 🛚 Bb MHS 🖪 Go    | ogle Classroom   Gcience – Vas | tine       | »        |
| G               |            | G              | G               |         |                    |                               | Mail Images                    | <b>∷ 0</b> | ۲        |
| Settings        | · · · ·    | Undo 🗹 Emp     | ty Tab Sin      | gle Tab |                    | C                             |                                |            |          |
|                 | Left Align | Right          | Align           |         |                    | <b>G</b> 0                    | ogle                           |            |          |
| 1366x           | 720        |                |                 |         |                    | Search Google or typ          | pe URL 🔱                       |            |          |
|                 |            |                |                 |         |                    | Julie Vastine                 | G Labor Day - Google           |            |          |
| Tab Resize by p | peterdotjs | ★ rate it • sh | ortcut keys • c | options |                    | We find the field below where |                                |            |          |
| 0               | 🧿 M 🖹      |                |                 | RR      | ACCE               | 100                           |                                | 2:27 🔻     | - 🙀      |